**Open the ChargePoint App, then follow these steps:** 

#### 1. Select: ≡

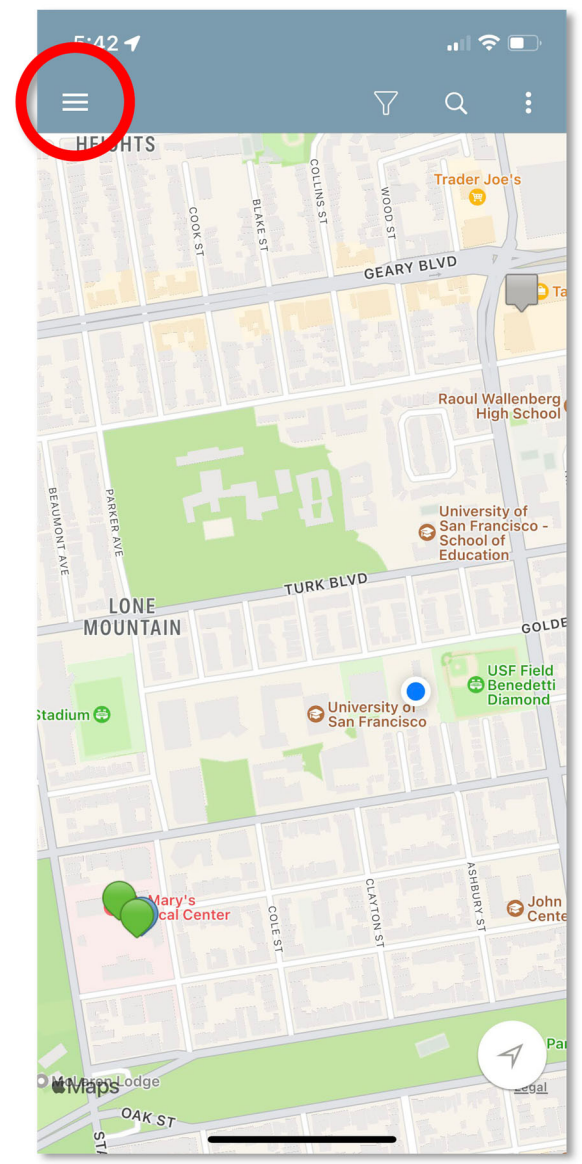

#### 2. Select: Account

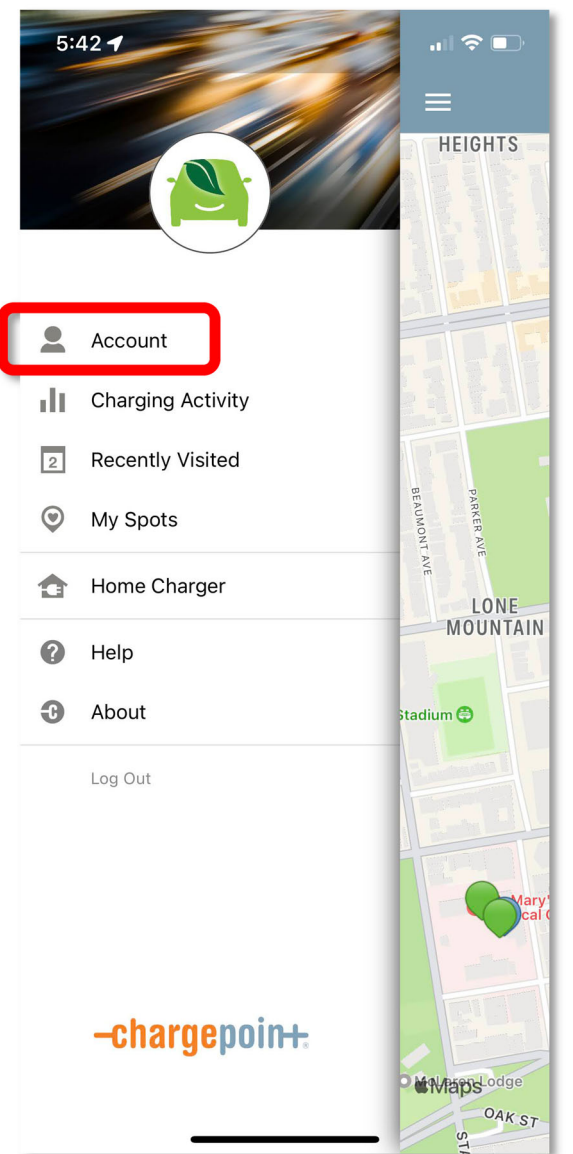

#### **3. Select: Connections**

| 5:        | 42 <b>- 1</b> | "   🕹 💽 |
|-----------|---------------|---------|
| <         | Account       |         |
| ٢         | My Profile    |         |
|           | Payment       |         |
| -C ·      | Manage Cards  |         |
| Đ         | My EV         |         |
| ۰         | Notifications |         |
| \$        | Promo Code    |         |
| ٢         | Connections   |         |
| 60°<br>2% | Pairing       |         |
|           |               |         |
|           |               |         |
|           |               |         |
|           |               |         |
|           |               |         |
|           |               |         |
|           |               |         |
|           |               |         |
|           |               |         |

#### 4. Select: Browse Connections

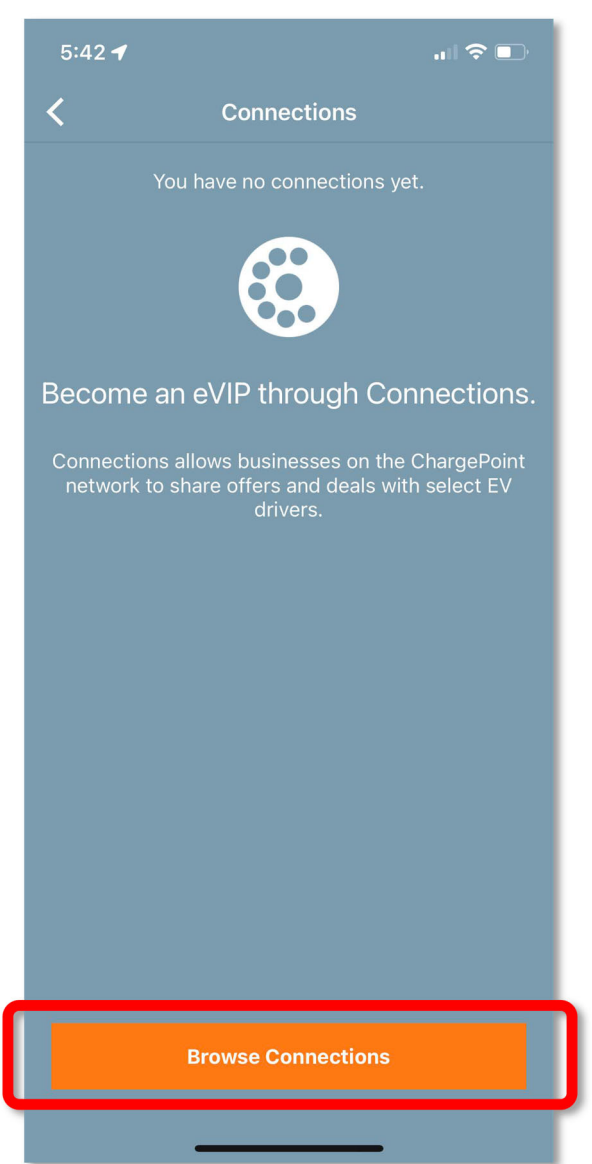

### 5. Enter code in field: usfca1855

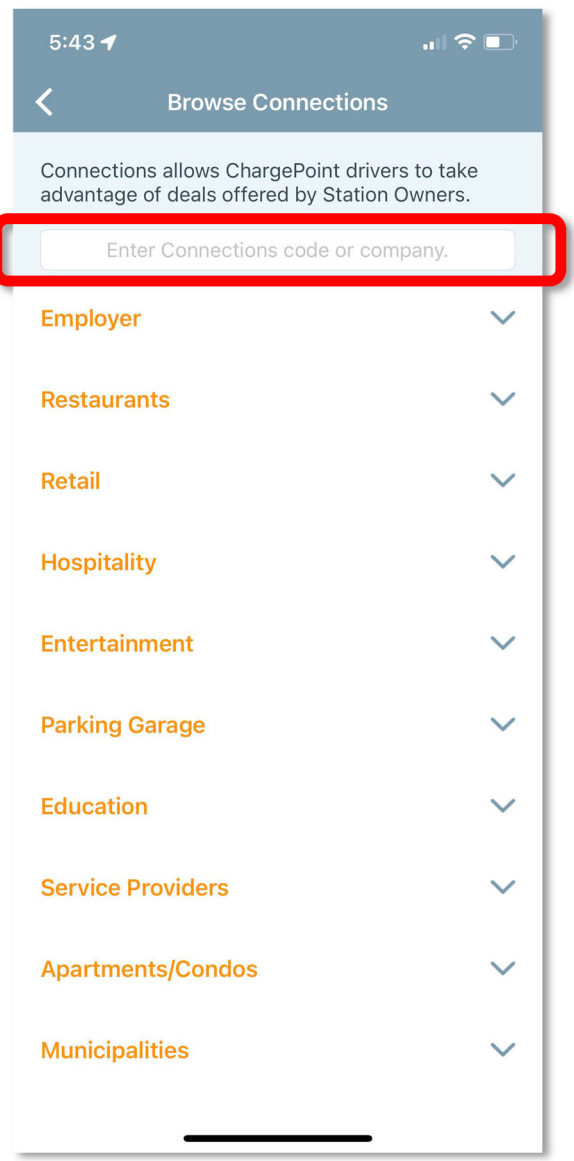

### 6. Select: USF Faculty/Staff-USFCA

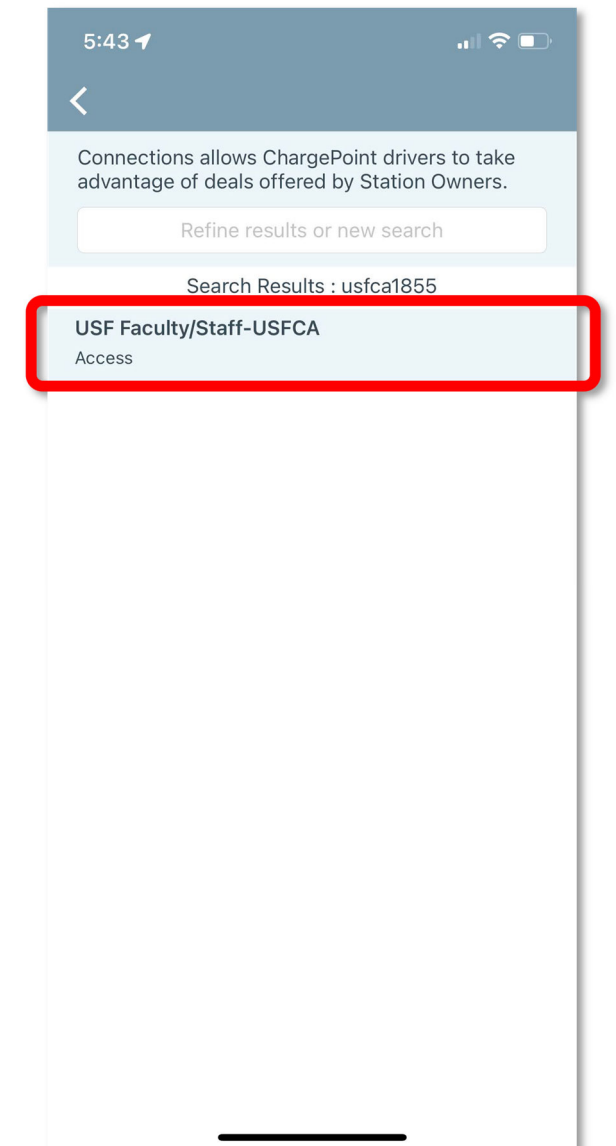

### 7. Enter required info, then: Submit Request

| 5:43 ┥ 💼                                                  |   |
|-----------------------------------------------------------|---|
| <b>〈</b> USF Faculty/Staff - University of San Fra        |   |
| Benefit Details<br>Access                                 |   |
| Eligibility<br>Faculty/Staff                              |   |
| Required Information                                      |   |
| First Name                                                |   |
| Last Name                                                 |   |
| E-mail                                                    |   |
| I agree to the ChargePoint Connections Terms & Conditions | I |
| Submit Request                                            |   |
|                                                           | Т |
|                                                           |   |
|                                                           |   |
|                                                           |   |
|                                                           |   |
|                                                           |   |

# Your connection is now active!

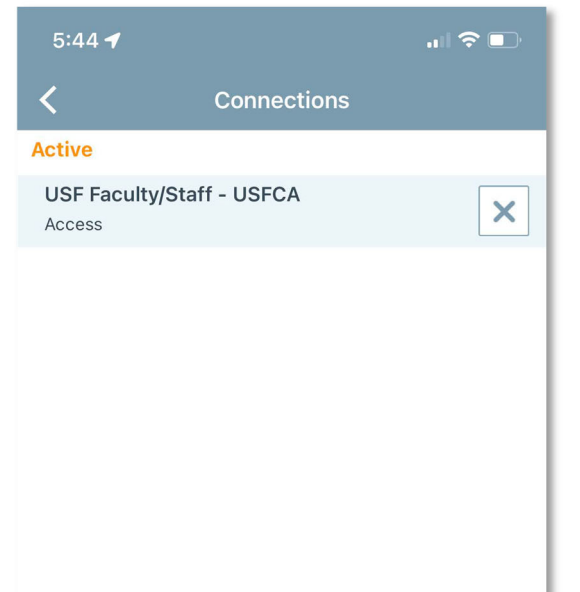

# USF chargers now appear on the map

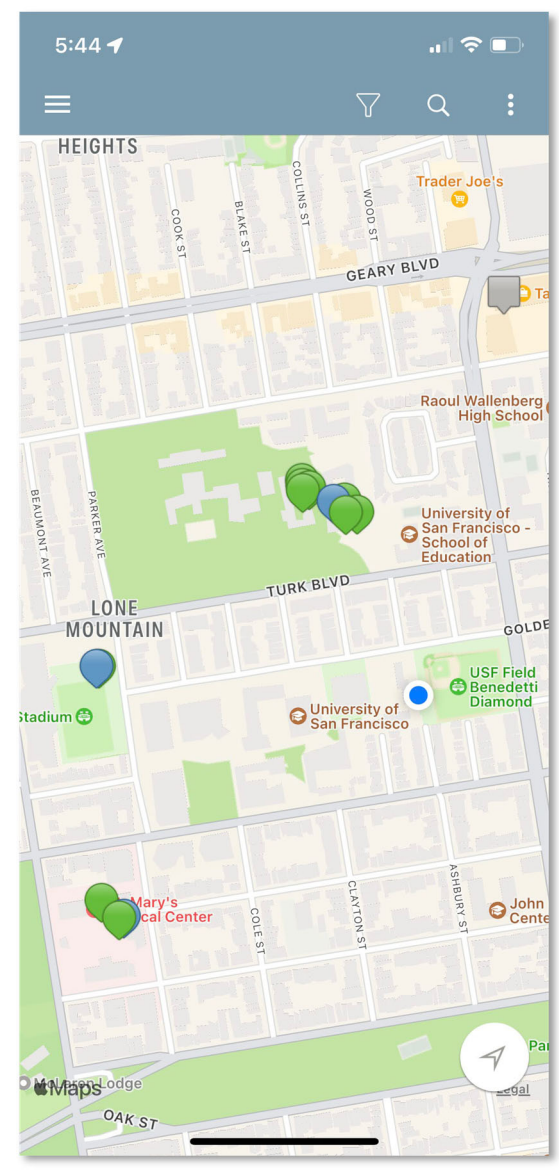

**Browse Connections** 

Tap a pin to view charger info panel

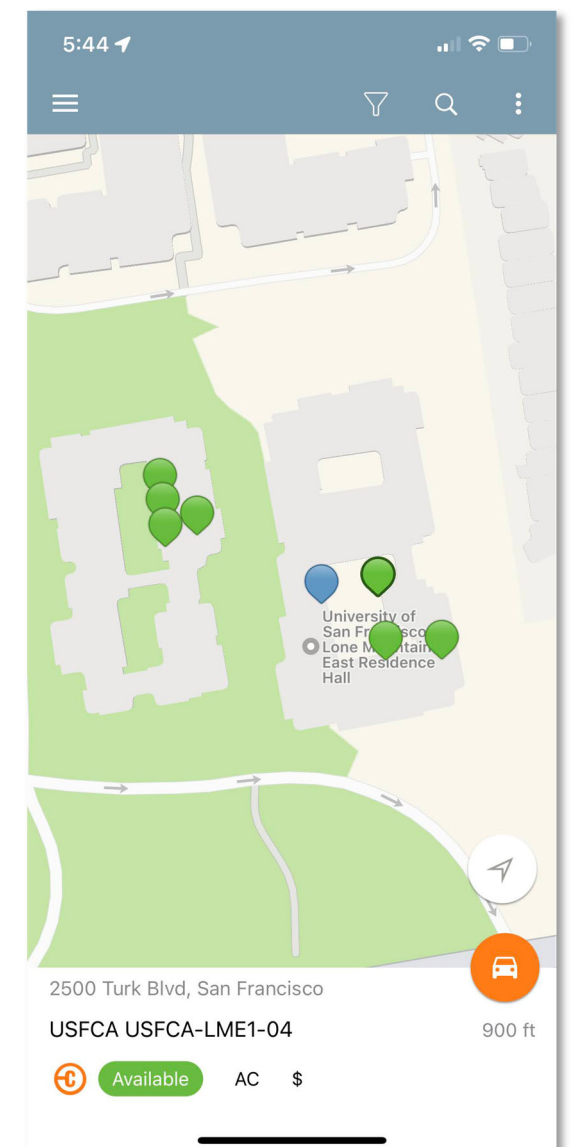

# Tap on info panel to view charger details

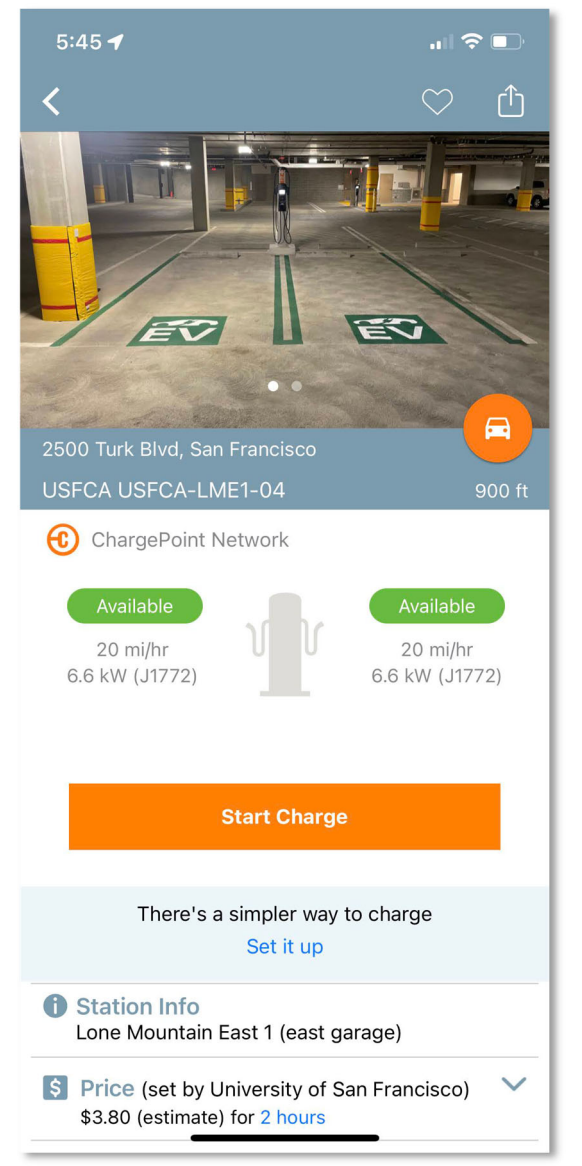

Stuck? Call ChargePoint Driver Support: 888-758-4389